## ΣΥΝΟΠΤΙΚΕΣ ΟΔΗΓΙΕΣ ΗΛΕΚΤΡΟΝΙΚΗΣ ΣΥΜΠΛΗΡΩΣΗΣ ΑΙΤΗΣΗΣ ΕΓΓΡΑΦΗΣ

Η ηλεκτρονική συμπλήρωση της αίτησης εγγραφής γίνεται από την ιστοσελίδα

## register.auth.gr

**ΠΡΟΣΟΧΗ**: Η ηλεκτρονική συμπλήρωσης της αίτησης **ΔΕΝ υποκαθιστά την εγγραφή**. Αφού την συμπληρώσεις και την εκτυπώσεις **ΠΡΕΠΕΙ να επισκεφθείς τη γραμματεία** του Τμήματός σου με τα απαραίτητα δικαιολογητικά μέσα στην προθεσμία εγγραφών. Αν δεν διαθέτεις υπολογιστή/εκτυπωτή μπορείς να απευθυνθείς στην κοντινότερη νησίδα υπολογιστών ή στη νησίδα της Κεντρικής Βιβλιοθήκης.

Για να συμπληρώσεις την αίτηση χρειάζεσαι τα ακόλουθα στοιχεία:

- τον Κωδικό Υποψηφίου Πανελληνίων Εξετάσεων
  αναγράφεται στο καρτελάκι ταυτότητας υποψηφίου των πανελλαδικών εξετάσεων
- το Απολυτήριο σου
- τον Αριθμό Δημοτολογίου σου (μόνο για Έλληνες πολίτες)
  αναγράφεται στην Αστυνομική ταυτότητα με συντομογραφία Α.Δ.
- τον Αριθμό Μητρώου Αρρένων (μόνο για άνδρες Έλληνες πολίτες)
  αναγράφεται στο Απολυτήριο Λυκείου ή στο Πιστοποιητικό Γέννησης
- ✓ την Αστυνομική σου Ταυτότητα
  (το διαβατήριο για αλλοδαπούς-αλλογενείς, η κυπριακή ταυτότητα για Κύπριους)
- ✓ το ΑΜΚΑ σου (μόνο για Έλληνες πολίτες)
  μπορείς να το δεις από την ιστοσελίδα <u>http://www.amka.gr/AMKAGR</u>
  Αν δεν διαθέτεις ΑΜΚΑ απαιτείται έκδοση από ΚΕΠ (Κέντρο Εξυπηρέτησης Πολιτών)
- ✓ τον προσωπικό σου αριθμό κινητού τηλεφώνου
  σε αυτόν τον αριθμό θα αποσταλούν με SMS αργότερα οι κωδικοί για τη
  δημιουργία του ιδρυματικού σου λογαριασμού
- μια προσωπική σου διεύθυνση email
  θα χρησιμοποιηθεί για την επικοινωνία μαζί σου μόνο στο στάδιο της εγγραφής.
  Αν δεν διαθέτεις θα πρέπει πρώτα να δημιουργήσεις π.χ. gmail, yahoo mail,
  outlook.com. Μετά την εγγραφή σου θα αποκτήσεις email στο Πανεπιστήμιο.

Τα βήματα που πρέπει να ακολουθήσεις είναι:

(1) Επισκέψου την ιστοσελίδα <u>http://register.auth.gr</u> και πάτησε Αίτηση εγγραφής

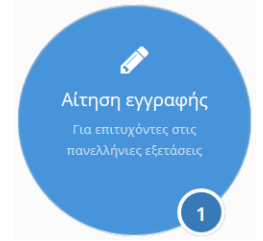

(2) Πάτησε Εκκίνηση στο κάτω μέρος

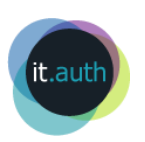

## (3) Δώσε στα κατάλληλα πεδία

- τον Κωδικό Υποψηφίου Πανελληνίων Εξετάσεων και
- τα 4 Αρχικά των ονομαστικών στοιχείων σου με τη σειρά Επώνυμο, Όνομα,
  Πατρώνυμο, Μητρώνυμο (π.χ αν λέγεσαι Εμμανουηλίδης Κυριάκος του Νικολάου και της Αικατερίνης, τα 4 αρχικά είναι ΕΚΝΑ)

**ΠΡΟΣΟΧΗ**: Εάν σε αυτό το σημείο αντιμετωπίσεις **πρόβλημα με την είσοδο σου** στην εφαρμογή επικοινώνησε με την εξυπηρέτηση χρηστών του Κέντρου Ηλεκτρονικής Διακυβέρνησης ΑΠΘ στο τηλέφωνο **2310 999000** ή στείλε email στο **support@auth.gr** 

- (4) Μόλις συνδεθείς στην εφαρμογή, θα ξεκινήσει το 1ο Βήμα συμπλήρωσης της αίτησης όπου βλέπεις τα προσωπικά σου στοιχεία όπως τα έχει στείλει το Υπουργείο Παιδείας. Αν υπάρχει κάποιο λάθος σε αυτά, μπορείς να το επισημάνεις στα Σχόλια και θα διορθωθεί κατά την επίσκεψη στη Γραμματεία σου.
- (5) Στο **2ο Βήμα** θα πρέπει
  - να προσθέσεις τόνους στα ονομαστικά στοιχεία σου και
  - να συμπληρώσεις όλα τα υπόλοιπα πεδία

**ΠΡΟΣΟΧΗ**: Είναι πολύ σημαντικός ο **αριθμός κινητού τηλεφώνου** και το **email** που θα καταχωρήσεις στο βήμα αυτό.

Στο email σου θα λάβεις συμπληρωμένη την ηλεκτρονική αίτηση για να την εκτυπώσεις και να την καταθέσεις στη γραμματεία σου μαζί με τα απαραίτητα δικαιολογητικά που θα αναγράφονται σε αυτήν. Στον αριθμό κινητού θα αποσταλούν μετά την επίσκεψη σου στη γραμματεία οι κωδικοί για τη δημιουργία του ιδρυματικού σου λογαριασμού.

(6) Στο **3ο Βήμα** πρόκειται να κάνεις οριστική υποβολή της αίτησης.

**ΠΡΟΣΟΧΗ**: Μετά την **οριστική** υποβολή δεν μπορείς να κάνεις **καμία αλλαγή**. Οποιοδήποτε λάθος θα διορθωθεί κατά την επίσκεψή σου στη γραμματεία.

- (7) Μετά την οριστική υποβολή θα πρέπει να εκτυπώσεις την αίτηση.
- (8) Επισκέψου την γραμματεία σου μέσα στο στην προθεσμία εγγραφών με εκτυπωμένη και υπογεγραμμένη την αίτηση εγγραφής, όλα τα απαραίτητα δικαιολογητικά και την αστυνομική σου ταυτότητα ή άλλο δημόσιο έγγραφο, από το οποίο να αποδεικνύονται τα ονομαστικά σου στοιχεία και η ακριβής ημερομηνία γέννησης.

Μετά την αποχώρηση σου από τη Γραμματεία, θα λάβεις εντός 5 εργάσιμων ημερών ένα **SMS** το οποίο θα περιέχει **2 αριθμούς** (θα αναφέρονται ως ΑΠΜ και OTP). Με αυτούς τους αριθμούς επισκέψου πάλι την ιστοσελίδα <u>http://register.auth.gr</u> και πάτησε **Ιδρυματικός λογαριασμός** για να δημιουργήσεις τον ιδρυματικό σου λογαριασμό που θα χρησιμοποιείς κατά τη διάρκεια των σπουδών σου για όλες τις ηλεκτρονικές υπηρεσίες, π.χ. ηλεκτρονική δήλωση μαθημάτων, δημιουργία ακαδημαϊκής ταυτότητας.

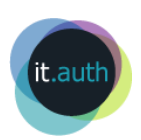